Exercice

# VOTRE PRÉSENCE WEB

Saviez-vous que le département d'informatique vous offre un espace personnel sur le Web? Avec cet exercice vous allez vous approprier cet espace en codant un site personnel qui sera accessible à toute l'humanité!

Note : Pour exécuter cet exercice vous devez être sur un poste de travail où WampServer est installé. Si ce n'est pas le cas référezvous à la procédure d'installation de WampServer.

1- Avec votre éditeur de texte favori, créez un nouveau fichier et écrivez ce contenu :

```
<!DOCTYPE html>
<html lang='fr'>
 <head>
   <meta charset='utf-8'>
   <title>Le Titre (votre nom ou surnom ou matricule)</title>
 </head>
  <body>
    <h1>Votre nom</h1>
    <h2>session aut 2024</h2>
    <01>
     Cours 3D4
     Cours ABC
     Cours XYZ
    </body>
</html>
```

2- Ajustez le contenu à votre situation : mettez votre vrai nom et écrivez tous les cours que vous suivez actuellement, ajustez le titre. Enregistrez le fichier sous

c:\wamp64\www\presenceWeb\index.html

3- Assurez-vous que les serveurs Wamp sont démarrés, puis dans votre fureteur Web favori donnez l'URI suivante : <u>http://localhost/presenceWeb</u>

Vous devriez voir ceci :

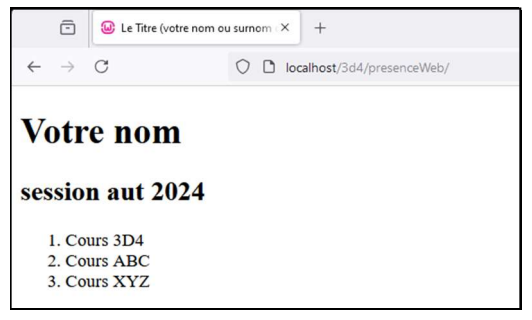

4- Dans le même dossier qu'index.html, créez un fichier s'appelant **maison.css** et mettez-y le contenu suivant :

```
.vert
{
    background-color: green;
```

Automne 2024

Page 1 sur 6

Alain Martel

#### Exercice

## Présence Web

#### 420-3D4

color:yellow;
}
.abeille
{
 background-color:black;
 color:yellow;
}

5- Ajoutez une balise k> dans votre index.html pour récupérer maison.css :

6- Modifiez ces éléments de votre code html :

7- Après un rafraichissement (F5):

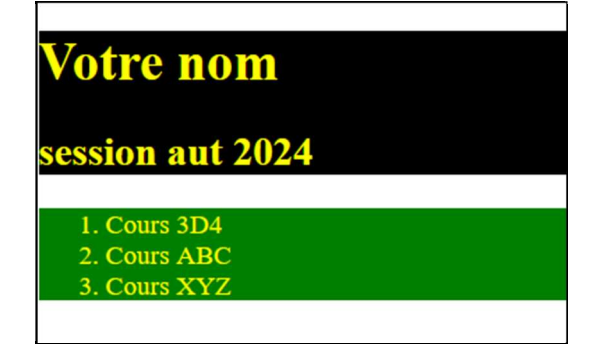

8- Ajoutons Bootstrap à notre page :

# Présence Web

420-3D4

9- La police de caractère est plus jolie :

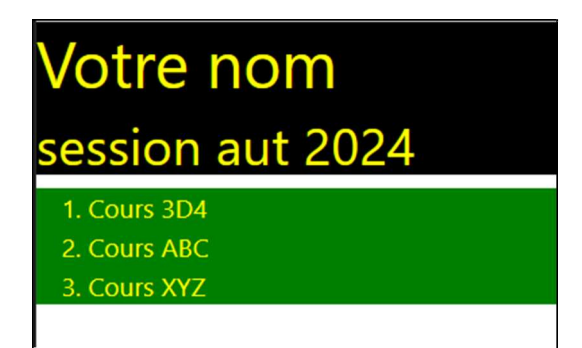

10- Ajoutez un fichier JavaScript appelez maison.js et ajoutez-y le code suivant :

```
console.log('maison.js bien chargé!');
```

11- Dans votre index.html, ajoutez une balise pour accéder à maison.js :

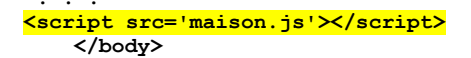

12- On recommande de mettre le JS en bas du fichier HTML, juste avant le </body> et les CSS en haut dans le <head>, voici pourquoi :

```
https://lehollandaisvolant.net/?d=2015/08/27/18/46/54-pourquoi-mettre-le-javascript-
a-la-fin-et-le-css-au-debut
```

- 13- Pour vérifier le bon fonctionnement de maison.js ouvrez la console de développement (F12) de votre fureteur, rafraichissez votre page et vous devriez y voir le message : ' maison.js bien chargé!
- 14- Trouvez un fichier image (.jpg, .png, .gif, etc.) que vous aimez et servira à illustrer votre arrièreplan. Sauvegardez-le à la racine de votre site sous le nom **imageArriere.jpg**
- 15- Ajoutez le code suivant dans votre maison.css

```
body {
    background: url(imageArriere.jpg) no-repeat;
    background-size: cover;
}
```

16- Vous devriez voir votre image en arrière-plan :

| nom<br>aut 2 | ר<br>2023 |                 |          |
|--------------|-----------|-----------------|----------|
|              |           |                 |          |
|              | A ICS     | -               |          |
|              |           |                 |          |
|              |           |                 |          |
|              | aut 2     | nom<br>aut 2023 | aut 2023 |

17- Trouvez une image de vous-même (ou qui vous représente) et enregistrez ce fichier à la racine de votre projet.

#### Exercice

### Présence Web

18- À l'aide des classes container-fluid, row et col-X, restructurez votre page ainsi :

- Tout de suite après <body> ajoutez une balise
   <div class='abeille container-fluid'>. Cette <div> se fermera juste avant la balise <script</li>
   src='maison.js'></script>
- b. Dans le corps de la <div> vous mettrez deux <section class='row'>.
- c. Dans la première section mettez deux <article> : le premier sera de class='col-3' et vous y mettrez votre image personnelle :
   <img src='moi.png'>.

Le deuxième <article> contiendra votre nom en texte et la session

- d. Dans la seconde section (class='row') vous mettrez la liste de vos cours.
- e. Voici le nouveau rendu :

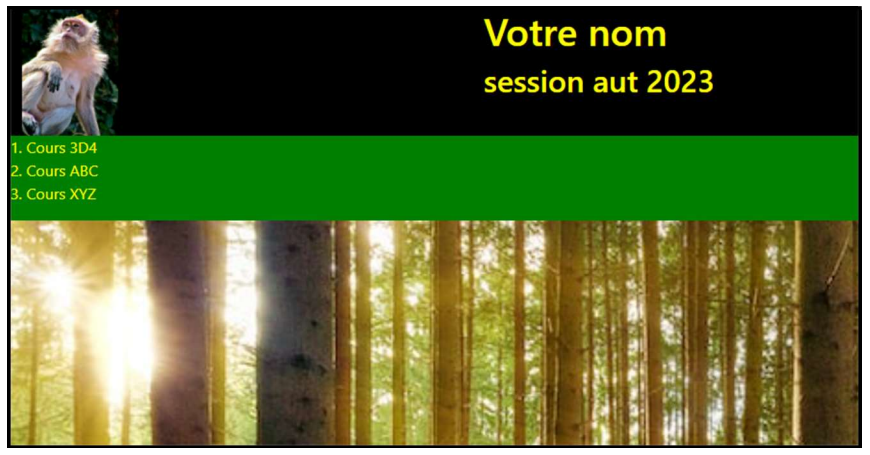

19- Pour chacun de vos cours mettez un hyperlien <a href="> qui ouvrira la page dédiée à ce cours et formattez ce lien avec un bouton bootstrap :

```
<a class='btn btn-primary' href='3D4/'>3D4 Techno Web</a>
```

20- Créez un dossier pour chacun de vos cours (ex. ./3D4) et dans ce dossier ajoutez un fichier nommé index.html propre à chaque cours. Par exemple pour 3D4/index.html mettez ce code :

```
<body>
     <div class='container'>
      <section class='row'>
      <h1>Technologies Web (420-3D4)</h1>
       </section>
      <section class='row'>
      <H2>Évaluations</h2>
           <article class="col-8">
          <a class='btn btn-success' href='#'>TP 1</a>&nbsp;
          <a class='btn btn-success' href='#'>TP 2</a>&nbsp;
          <a class='btn btn-success' href='#'>Examen</a>&nbsp;
          <a class='btn btn-success' href='#'>TP 3</a>
           </article>
   </section>
  <section class='row'>
        <hr>
        <a class='col-1 btn btn-danger' href='../'>Retour</a>
    </section>
   </div>
```

Automne 2024

Alain Martel

| Exercice                            | Présence Web                                                              | 420-3D4 |
|-------------------------------------|---------------------------------------------------------------------------|---------|
|                                     |                                                                           |         |
|                                     | Technologies Web (420-3<br>Évaluations<br>TP 1 TP 2 Examen TP 3<br>Retour | 3D4)    |
| 21- Ce qui donne le rendu suivant : |                                                                           |         |

22- Retournez à votre page d'accueil et faites un clic-droit dans une zone vide. Choisissez l'option <u>Code source de la page</u>

|                        | Votre nom<br>session aut 2023                                                                                                    |
|------------------------|----------------------------------------------------------------------------------------------------|
| Cours 3D4<br>Cours ABC |                                                                                                    |
| Cours XYZ              |                                                                                                    |
|                        | Retour       Alt+Gauche         Avancer       Alt+Droite         Actualiser       Ctrl+R         Enregistrer sous       Ctrl+R         Imprimer       Ctrl+P         Caster       Rechercher des images avec Google                                                                                                    |
|                        | Créer un code QR pour cette page                                                                                                    |
|                        | Traduire en français                                                                                                    |
|                        | Afficher le code source de la page Ctrl+U                                                                                                    |
|                        | inspecter and a second second s |

- 23- Ça ouvre un page qui montre votre code HTML. Dans cette page sélectionnez tout (CTRL-A) et copiez (CTRL-C)
- 24- Ouvrez le site suivant : https://validator.w3.org/
- 25- Choisissez l'onglet « Validate by Direct Input », positionnez-vous dans le champ « Enter the Markup to validate » et collez (CTRL-V).

| ercice                                                              | Présence Web                                 | )              | 4     |
|---------------------------------------------------------------------|----------------------------------------------|----------------|-------|
| 26- Cliquez sur « Che                                               | ck »                                         |                |       |
| $\leftarrow$ $\rightarrow$ C $\textcircled{a}$                      | https://validator.w3.org/#validate_by_input  | ☆ Q Rechercher |       |
| Marl                                                                | up Validation Service                        |                |       |
| Check th                                                            | e markup (HTML, XHTML,) of Web documents     |                |       |
| Validate by URI Val                                                 | date by File Upload Validate by Direct Input |                |       |
| Validate by direct i                                                | nput                                         |                |       |
| Enter the Markup to validate                                        |                                              |                | ^     |
| <pre><div class="vert"> <ql> <li>Cli&gt;Cours</li></ql></div></pre> | 3D4                                          |                |       |
| <ii>COURE<br/>41&gt;COURE<br/>41&gt;COURE</ii>                      | ABC 12                                       |                |       |
|                                                                     |                                              |                |       |
| <pre></pre>                                                         | 0.12'>                                       |                | ~ //. |
| More Options                                                        |                                              |                |       |
|                                                                     |                                              |                |       |
|                                                                     |                                              | Check          |       |

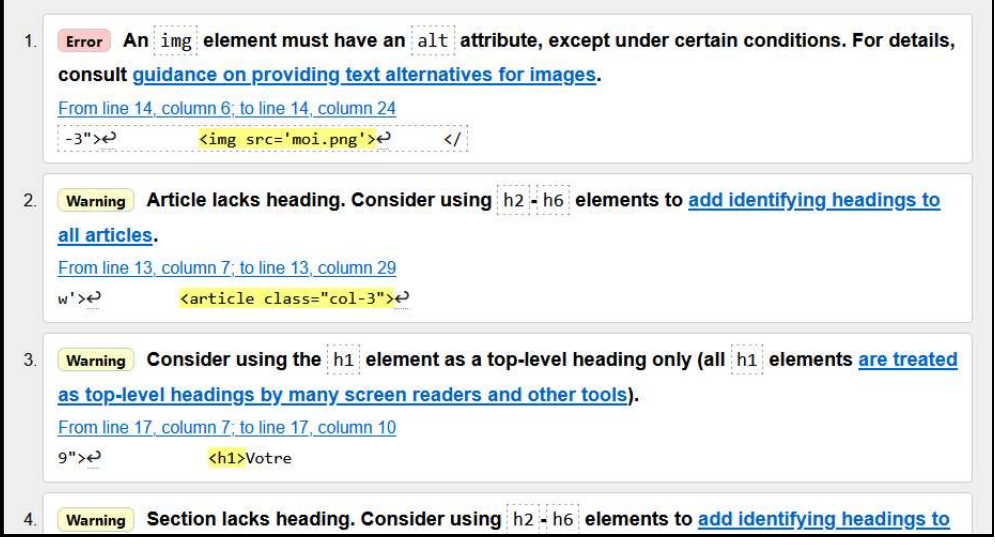

- 28- Corrigez votre HTML jusqu'à ce qu'il n'y ait plus d'erreurs. Les avertissements seront tolérés dans ce cours mais les erreurs seront sanctionnées.
- 29- Quand votre HTML est conforme, transférez (filezilla) vos fichiers dans votre espace sur le serveur du département : techinfo-cstj.ca.
- 30- Testez si ça fonctionne bien avec mon lien sur ma page <u>https://amartel.techinfo-cstj.ca/4203D4/</u> + bouton site des étudiants + votre nom
- 31- Jouez avec les styles, les couleurs, les images, la disposition pour mettre le tout à votre goût.
- 32- Ce site devrait vous servir de gabarit pour structurer la publication de tous les TP que vous me remettrez, dans tous les cours que je vous donnerai.
- 33- Libre à vous de pousser l'exercice plus loin et de faire de ce site la racine de tous vos besoins Web!